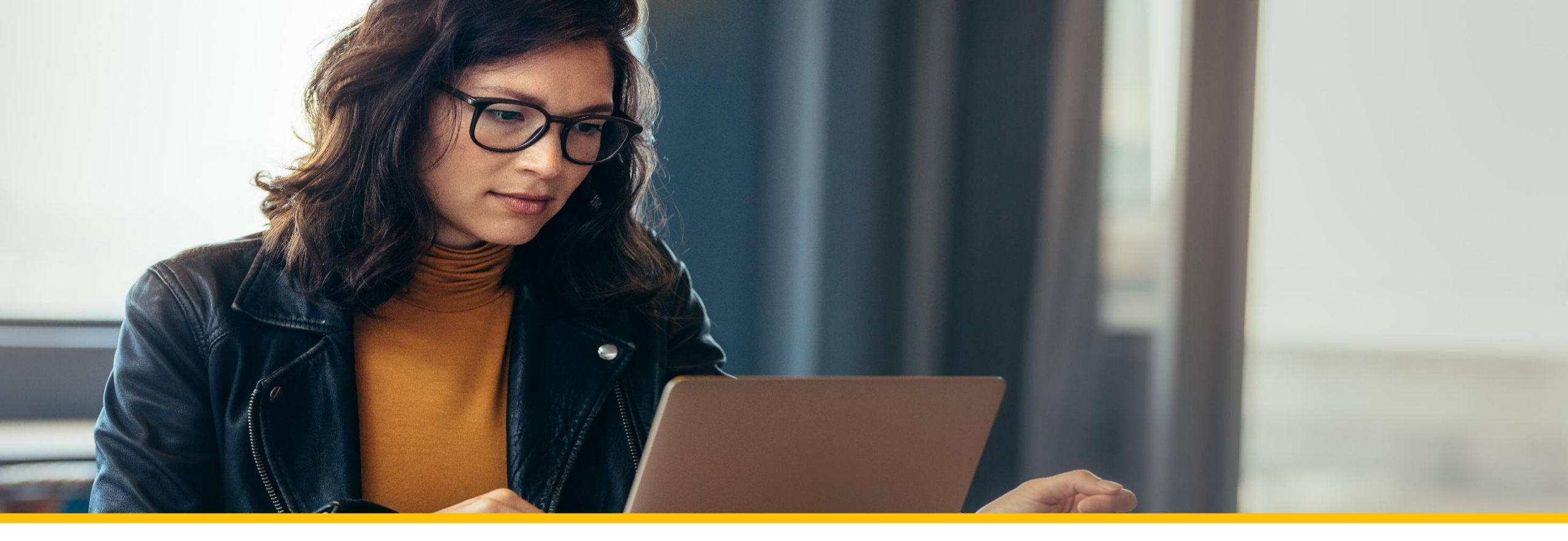

## Accessing Your COVA Care Health Assessment

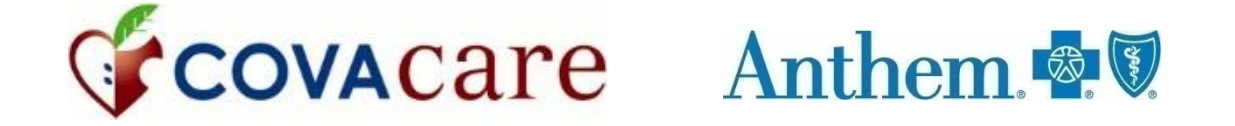

# Accessing via the anthem.com member portal

## Logging into an existing account/Registering a new account

To log in or register for a new account, go to www.anthem.com.

Click on *Log In*.

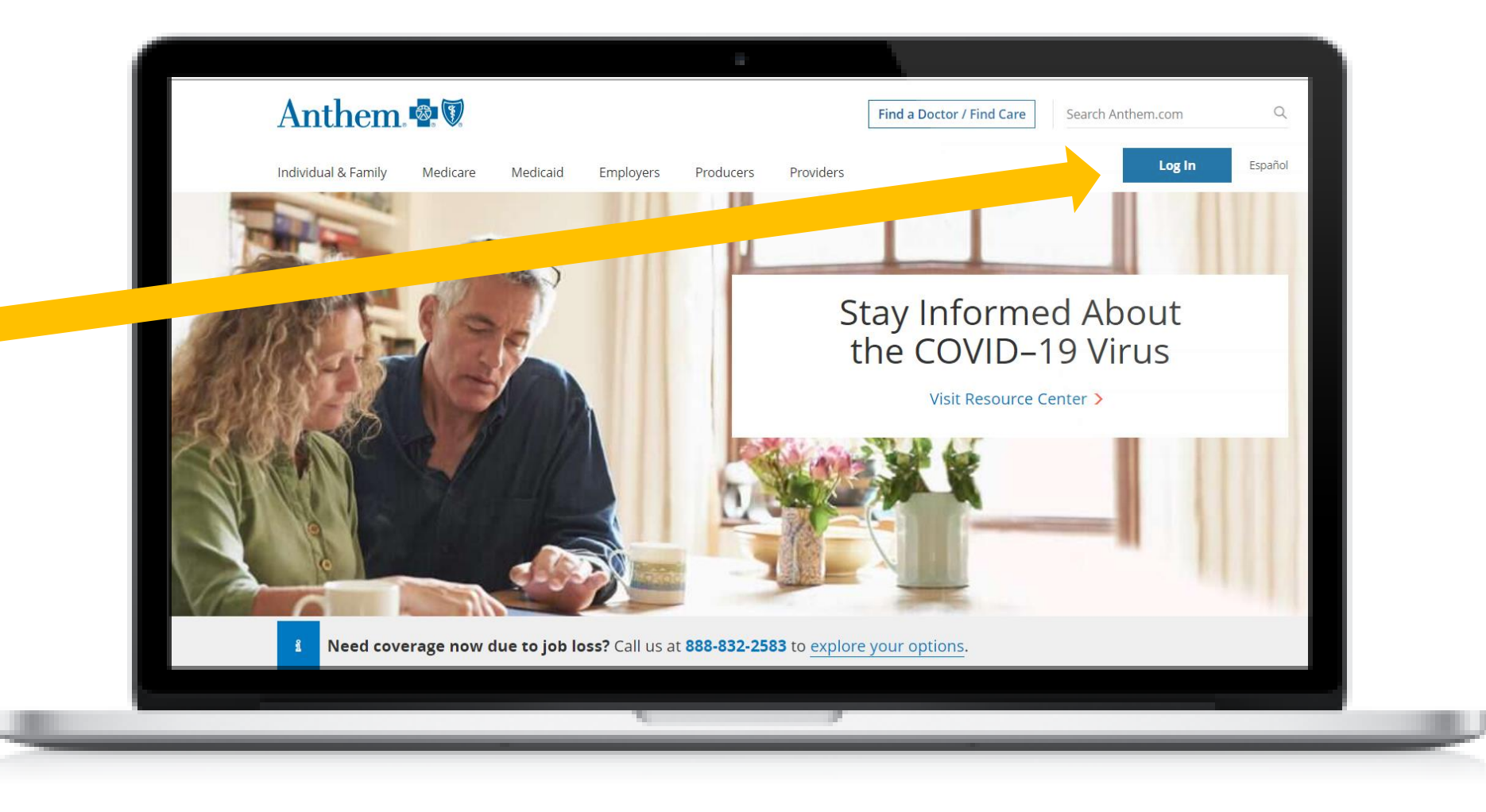

#### Registering a new account

To register a new account, click *Register now.* 

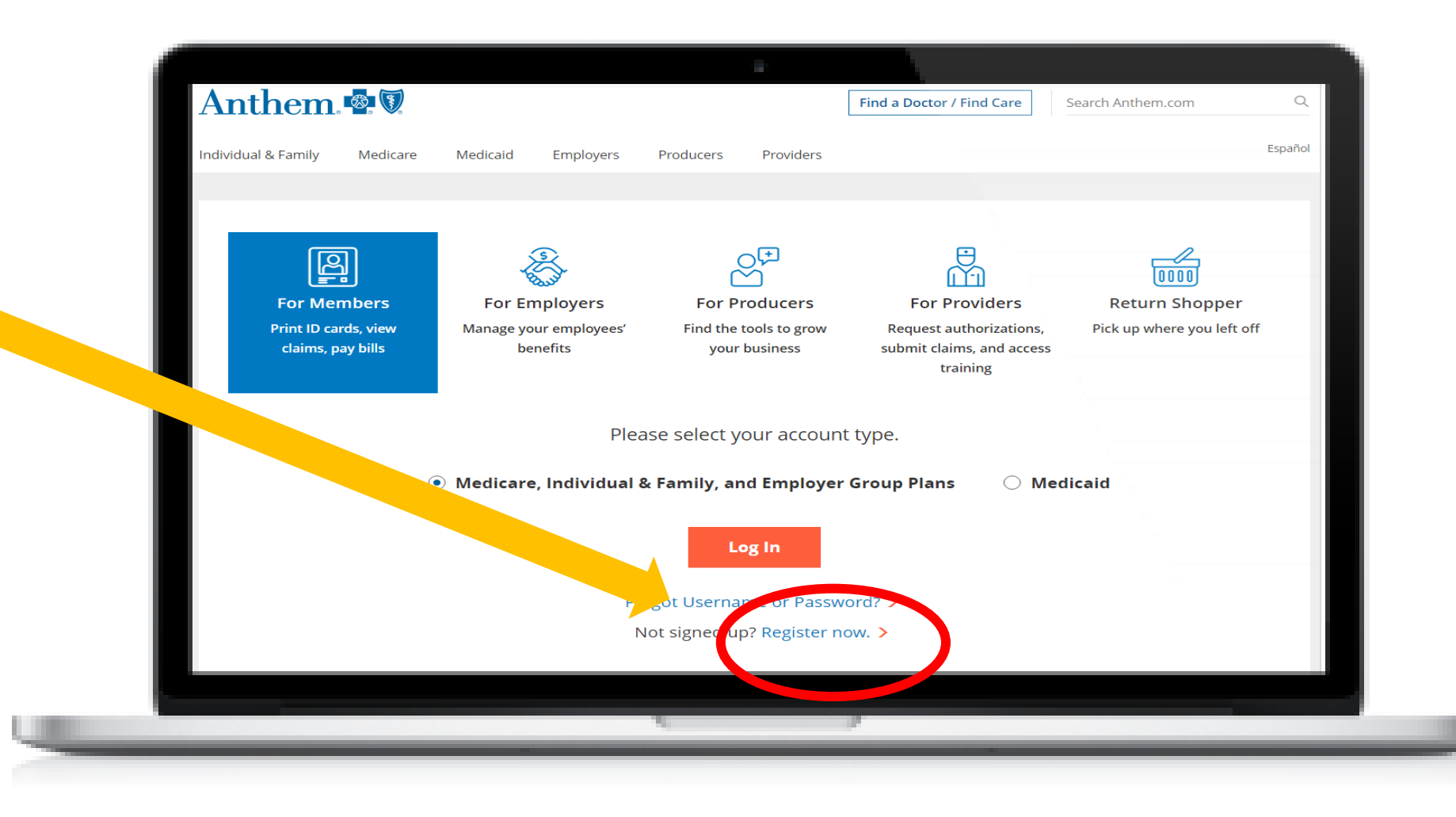

#### Registering a new account

Register for a new account using ye Member ID nun found on your C Care ID card.

Complete the ste step prompts to complete your registration.

| a vour                |                       |                       |                     |                  |                           |                   |         |
|-----------------------|-----------------------|-----------------------|---------------------|------------------|---------------------------|-------------------|---------|
| number                | Anthem.               |                       |                     |                  | Find a Doctor / Find Care | Search Anthem.com | Q       |
| r COVA                | Individual & Family N | ledicare Medicaid Emp | oloyers Producers   | Providers        |                           |                   | Español |
|                       |                       | Have your men         | ber ID card bandví  |                  | r member ID to regis      | tor               |         |
|                       |                       |                       |                     | USE you          | in member 10 to regis     | ter.              |         |
| covacare              |                       | • Member ID 🔾 Act     | vation code 🔾 Stude | nt ID            |                           |                   |         |
| nonwealth of Virginia |                       | Member ID             |                     | Date of <b>b</b> | birth                     |                   |         |
|                       |                       | •••••                 | <b>X</b>            | MM/DD            | /ΥΥΥΥ                     |                   | _       |
| and the second second |                       | First name            |                     | l act nam        |                           |                   | _       |
|                       |                       |                       |                     |                  |                           |                   | _       |
| PPO R                 |                       |                       |                     |                  |                           |                   | -       |
|                       |                       |                       |                     |                  |                           |                   | _       |
|                       |                       |                       | Ne                  | ct               |                           |                   | -       |
|                       |                       |                       | Already regist      | ered? Log        | In                        |                   |         |
| step-by-              |                       |                       |                     |                  |                           |                   |         |
| to Line               |                       |                       | -                   |                  |                           |                   |         |
|                       |                       | -                     |                     | _                |                           |                   |         |

Anthem.

1200 425 020099 WG WVEA

Member ID: FVI1234567XU Group Number BC/BS Plan

Blue View Vision<sup>sm</sup> 

Rx PCN Rx Group

## Logging into an existing account

Click on *Log In* under For Members.

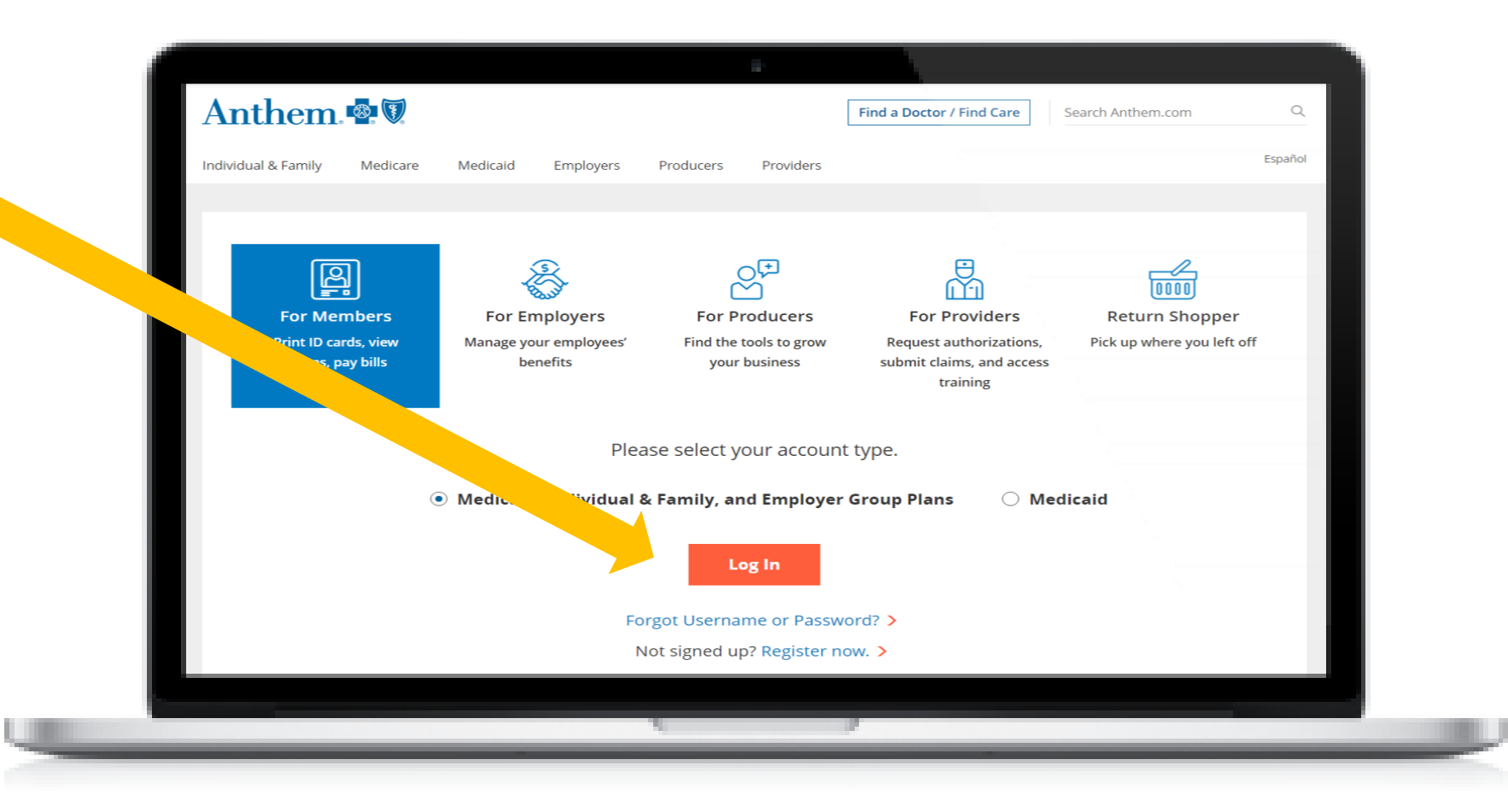

## Logging into an existing account

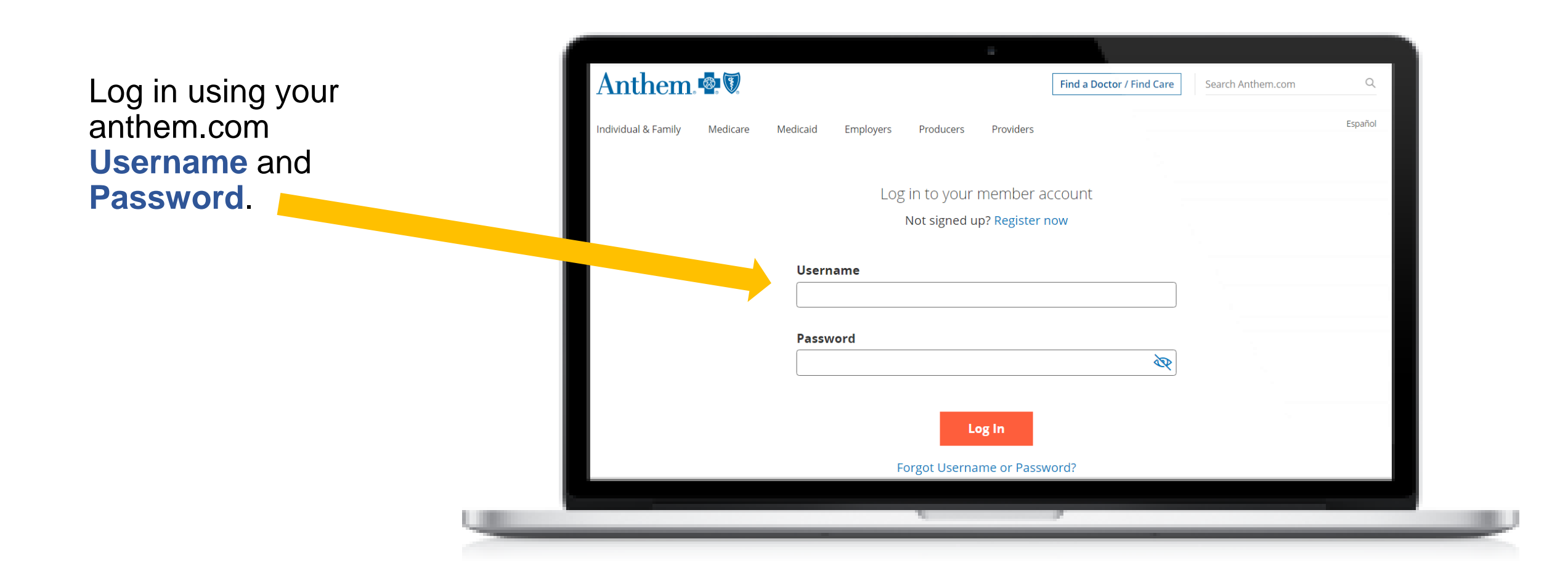

## Accessing your health assessment

Select *My Health Dashboard* from the top navigation menu and select *Dashboard* from the dropdown menu.

#### My Health Check-in will be at the top. Click *Get started*

#### Anthem 🗣 🕅

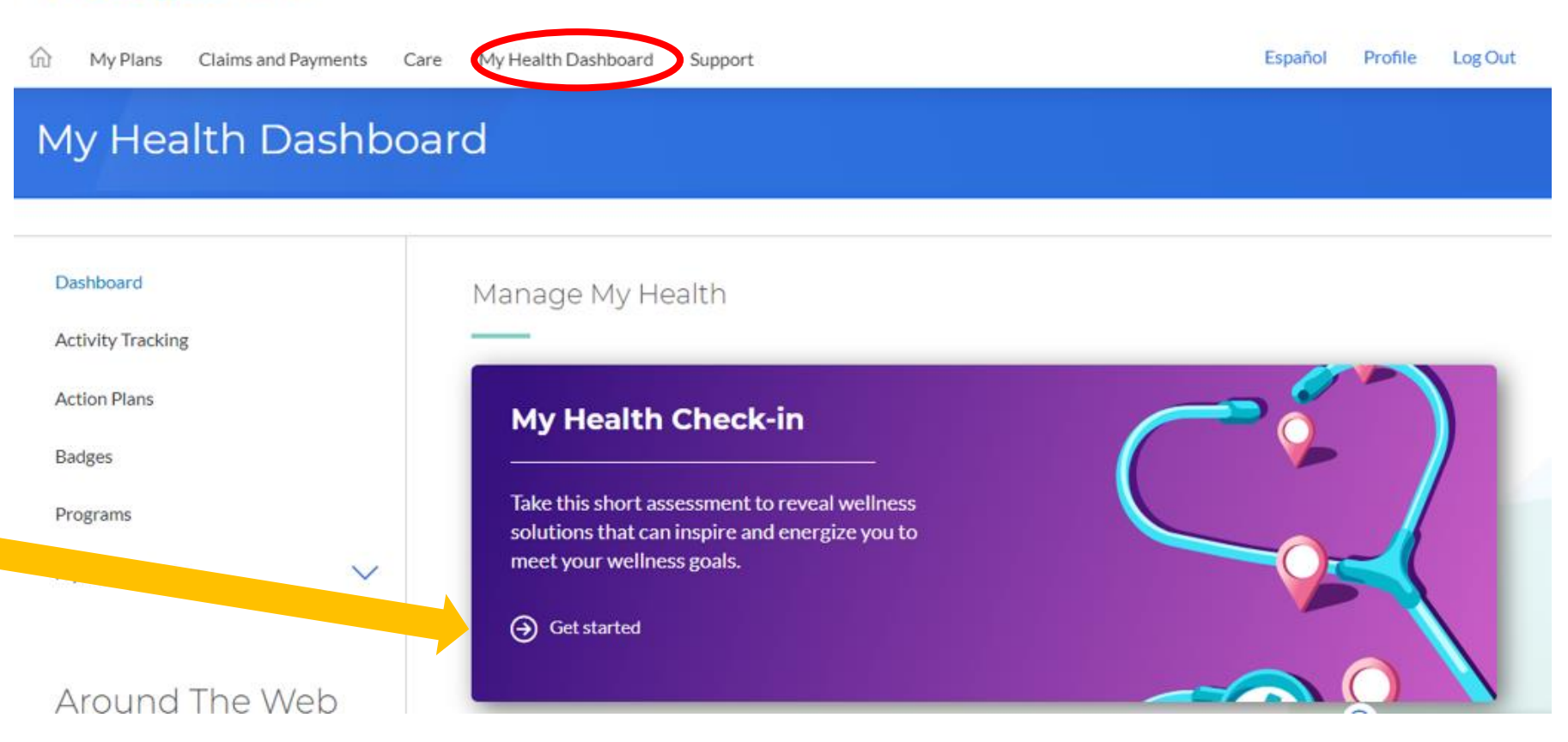

#### Accessing your health assessment another way

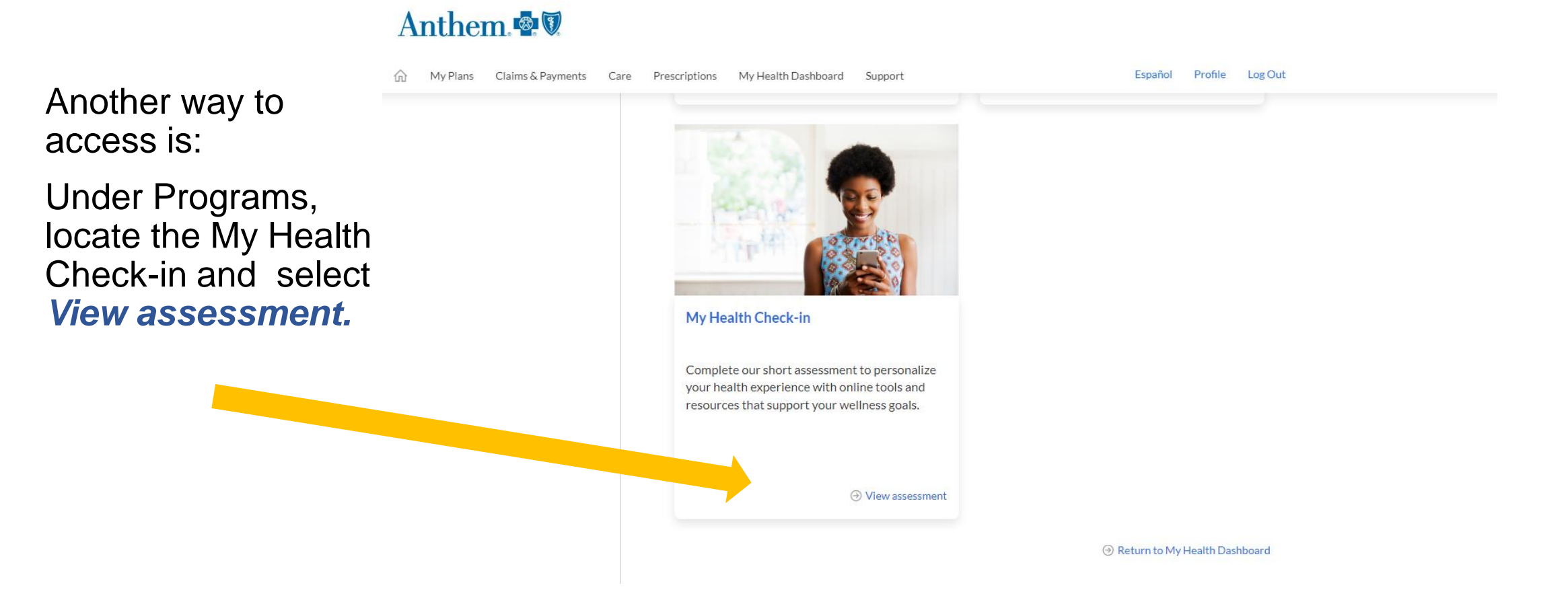

## Accessing your health assessment

At the Welcome page select *View assessment.* 

When you have completed the questionnaire, *click Submit* 

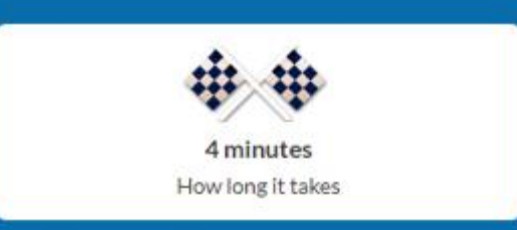

#### Hello Tiffany,

Tell us about your health goals. We'll guide you every step of the way.

- Expert advice for living your best life and practicing healthier habits.
- Optimise your insurance plan to meet your medical needs.
- Sleep better? Lose weight? Stress less? Online resources for the whole family.
- It's free for members and covered family members.

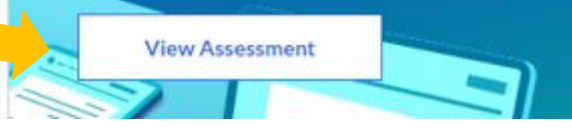

#### **Recommendations Page**

After completing your health assessment, you will see a list of recommendations based on your answers

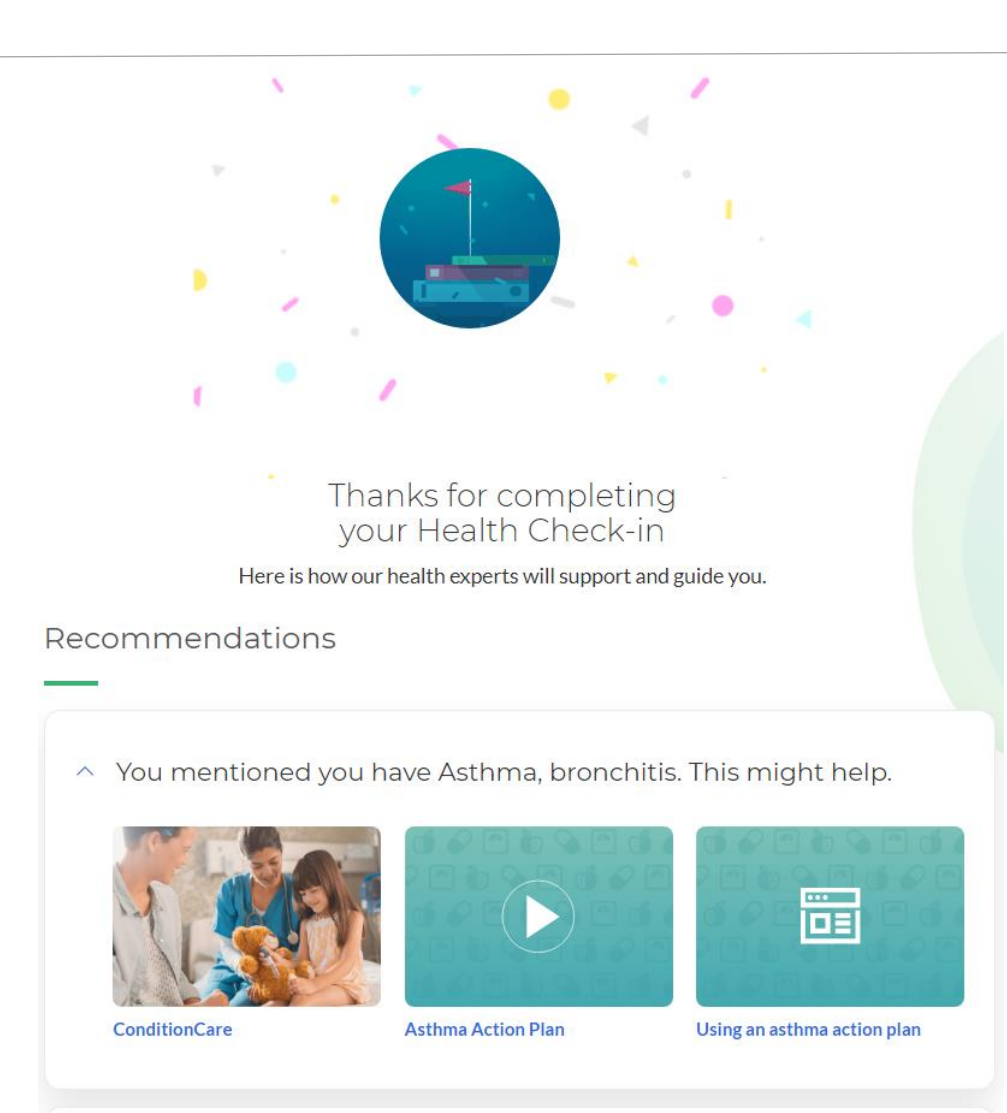

#### **Completed Assessments**

If you ever have questions about when you completed an assessment, you can access a list from the My Health Check-in page.

#### Click "View completed"

This will allow you to see the date of your last completion of My Health Check-in

#### My Health Check-in

Take this short assessment to reveal wellness solutions that can inspire and energize you to meet your wellness goals.

→ Retake assessment → View recommendations
→ View completed

|               |                                                                                                    | -0 |
|---------------|----------------------------------------------------------------------------------------------------|----|
| $\rightarrow$ |                                                                                                    |    |
|               | Completed Assessments<br>Here's a list of your completed health check-ins.<br>Member: Sue Smith<br>Date of Birth: 03/14/1962 |    |
|               | Date Completed                                                                                                    |    |
|               | 12/23/2022                                                                                                    |    |
|               | 08/30/2021                                                                                                    |    |
|               |                                                                                                    |    |

## **Returning Users**

If you have already completed the health assessment in the same benefit year, you will see a link to retake the assessment.

If it is a new benefit year, even if you have completed the assessment in a previous benefit year, the link will say "Get started"

#### My Health Check-in

Take this short assessment to reveal wellness solutions that can inspire and energize you to meet your wellness goals.

Retake assessment
View recommendations

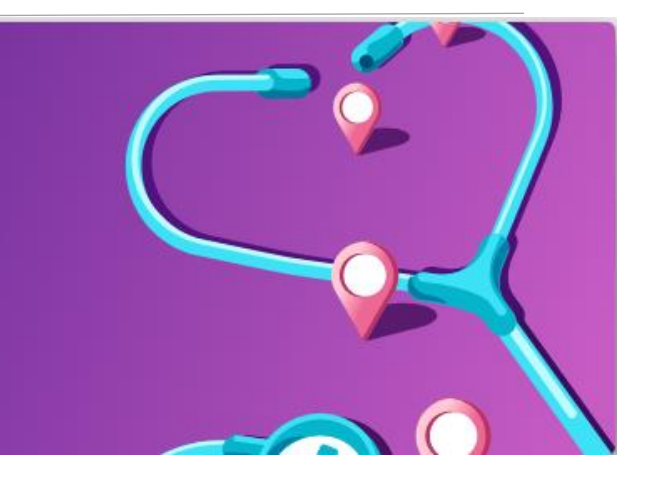

#### My Health Check-in

Take this short assessment to reveal wellness solutions that can inspire and energize you to meet your wellness goals.

Get started

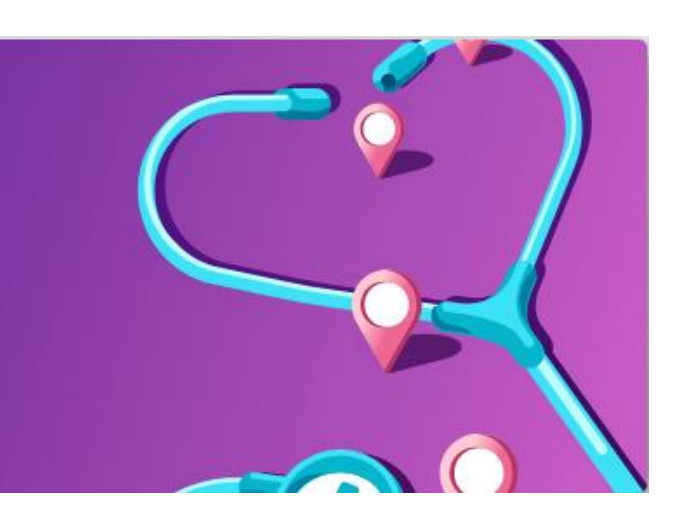